## Sistema TrakCare -Serviço Social

Evolução Social/Estudo Social Registro no sistema/ Procedimento

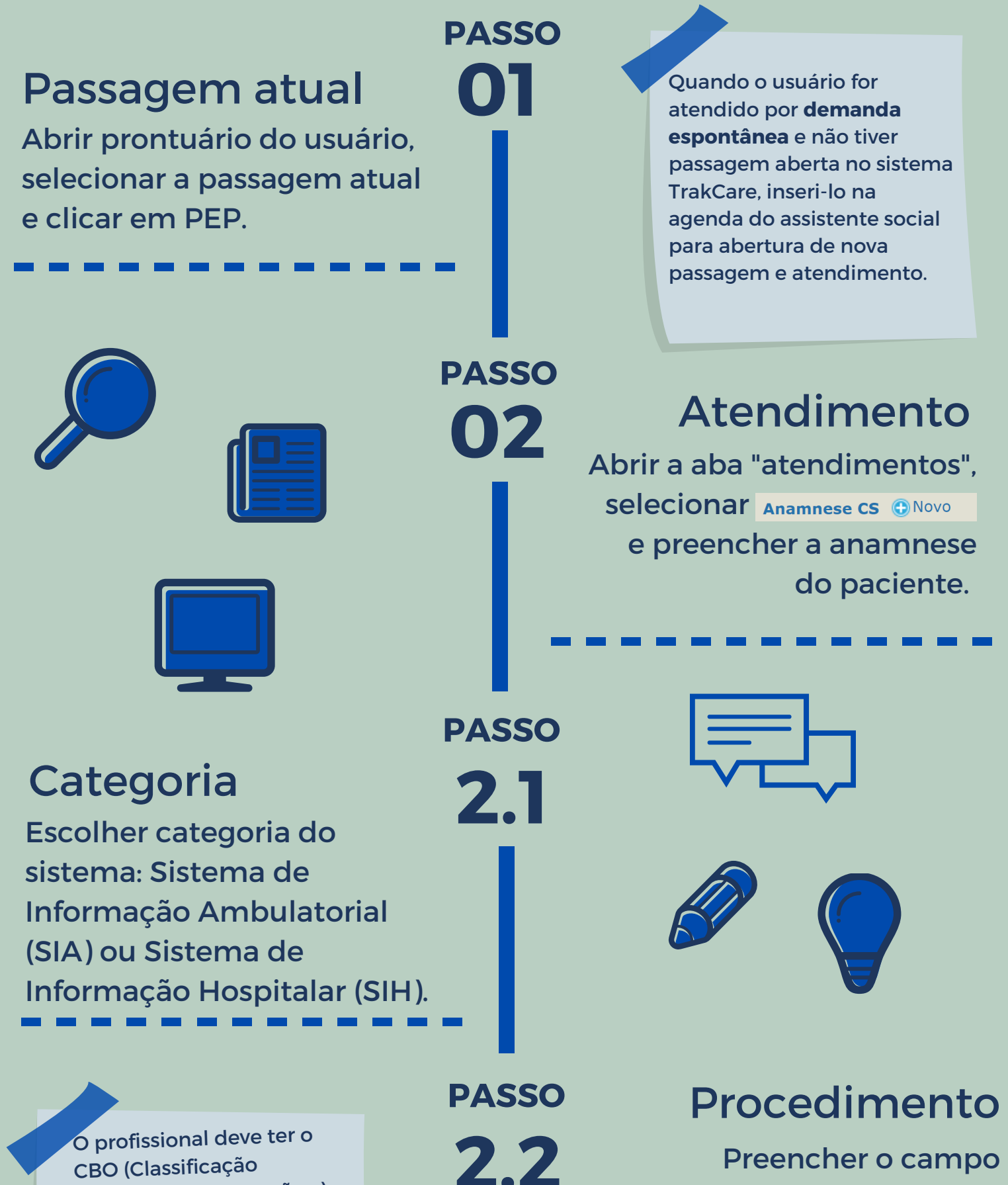

Preencher o campo procedimento conforme

vinculado às unidades de atuação. A solicitação para inclusão do CBO no CNES (Cadastro Nacional de Estabelecimentos de saúde) nas unidades de atuação deve ser solicitada ao NCAIS.

CBO (Classificação

Brasileira de Ocupações )

código pesquisado no SIGTAP. excluindo o primeiro zero de cada código.

## Atualizar

Feito! Ao atualizar a anamnese. o atendimento é registrado e faturado.

> O profissional que atuar em mais de uma unidade de saúde, deve solicitar ao NTINF um novo perfil no sistema TrakCare dentro do grupo de segurança padrão do Serviço Social da unidade de saúde que irá atuar.

PASSO 2.3

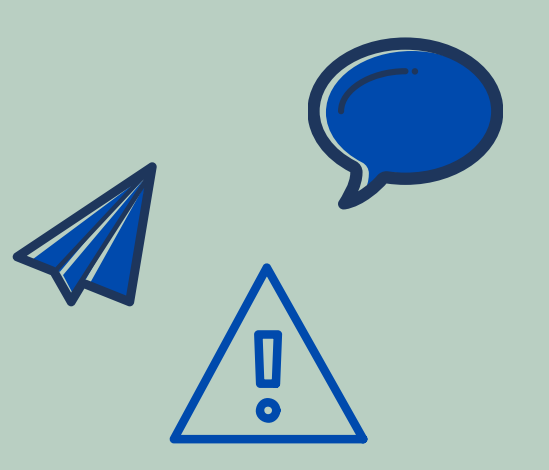

## Evolução Social/ PASSO **Estudo Social** 03

O preenchimento do atendimento não elimina a necessidade de preencher a evolução social (a qual todos os profissionais de saúde tem acesso) e/ou estudo social (quando houver informação de interesse exclusivo do/a assistente social e/ou do familiar).

Gerência de Serviço Social - SES/DF- Clisciene Magalhães Colaboração: Internato de Medicina em Saúde Coletiva - UniCEUB-Ana Paula Vilela Miranda Agosto de 2022